## HP Deskjet F4200 All-in-One series Guía de instalación Guia de configuração Instrukcja instalacyjna Οδηγός εγκατάστασης

- ES HP Deskiet E4200 All-in-One-serie h PT 1) 🖸 PL EL USB
- d.
  - b
- b. Retire el material de embalaje.
  - Remova o material de embalagem. b.
  - Usuń materiały pakunkowe. b.
- b. Αφαιρέστε τα υλικά συσκευασίας.

C.

Puerta de acceso interior Porta de acesso interno drzwiczki dostępu do wnętrza urządzenia Εσωτερική θύρα πρόσβασης

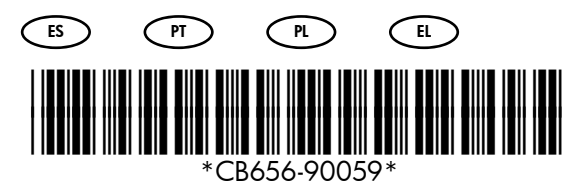

- Compruebe el contenido de la caja. El contenido de su caja puede ser distinto.
  - \* Compre un cable USB por separado si no está incluido.
  - Verifique o conteúdo da caixa. O conteúdo da sua caixa pode ser diferente do descrito aqui.

\* Adquira um cabo USB separadamente caso não seja fornecido.

Sprawdź zawartość opakowania. Rzeczywista zawartość opakowania może być inna.

\* Jeśli kabel USB nie znajduje się na wyposażeniu, należy go zakupić oddzielnie.

Ελέγξτε τα περιεχόμενα της συσκευασίας. Τα περιεχόμενα της συσκευασίας σας μπορεί να διαφέρουν.

\* Αγοράστε ξεχωριστά ένα καλώδιο USB σε περίπτωση που δεν συμπεριλαμβάνεται.

- Quite la cinta. a.
- Remova a fita. a.
- Usuń taśmę. a.
- Αφαιρέστε την ταινία. a.

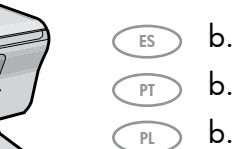

EL

ES

PT

PI

EL

FS

- - Cierre con firmeza la puerta de acceso interior. c.
  - Feche a porta de acesso interno firmemente. c.
  - Zamknij drzwiczki dostępu do wnętrza urządzenia. c.
  - Κλείστε καλά την εσωτερική θύρα πρόσβασης. c.

## USB

- ES Conecte el cable de alimentación y el adaptador.
  - Conecte o cabo de alimentação e o adaptador.
  - Podłącz przewód zasilający i zasilacz.
  - Συνδέστε το καλώδιο τροφοδοσίας και τον προσαρμογέα.
  - a. Asegúrese de que la bandeja de papel está abierta y la puerta de acceso interior cerrada.
  - Verifique se a bandeja de papel está aberta a. e a porta de acesso interno fechada.
  - a. Upewnij się, że zasobnik papieru jest otwarty, a drzwiczki dostępu do wnętrza urządzenia są zamknięte.
  - α. Βεβαιωθείτε ότι ο δίσκος χαρτιού είναι ανοιχτός και ότι η εσωτερική θύρα πρόσβασης είναι κλειστή.
  - b. Tire de la extensión de la bandeja y asegúrese de que la guía de anchura del papel esté en la posición más alejada.
  - b. Puxe a extensão da bandeja para fora e verifique se a guia de largura do papel está na posição mais externa.
  - b. Wyciągnij przedłużenie zasobnika i upewnij się, że prowadnica szerokości papieru jest ustawiona w skrajnym położeniu zewnętrznym.
  - Τραβήξτε προς τα έξω την προέκταση του δίσκου και b. βεβαιωθείτε ότι ο οδηγός πλάτους χαρτιού βρίσκεται στην τελευταία θέση προς την έξω πλευρά.
  - c. Carque papel blanco normal. **PRECAUCIÓN:** No fuerce el papel dentro de la bandeja.
  - Carregue papel branco comum. c. CUIDADO: Não force muito o papel na bandeja.
  - Załaduj zwykły biały papier. c. OSTROŻNIE: nie należy wpychać papieru zbyt głęboko do zasobnika.
  - c. Τοποθετήστε απλό λευκό χαρτί. ΠΡΟΣΟΧΗ: Μην πιέζετε το χαρτί μέσα στο δίσκο.

Extensión de la bandeja Extensão da bandeja przedłużenie zasobnika Προέκταση δίσκου

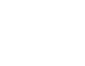

urządzenia

πρόσβασης

Εσωτερική θύρα

Bandeja de papel

Bandeja de papel zasobnik papieru Δίσκος χαρτιού

ES

РТ

PL

PT

PL

EL

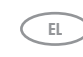

ES

PT

PL

EL

ES

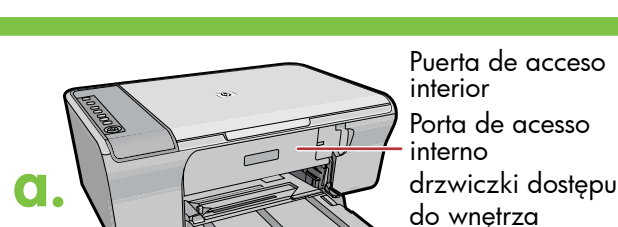

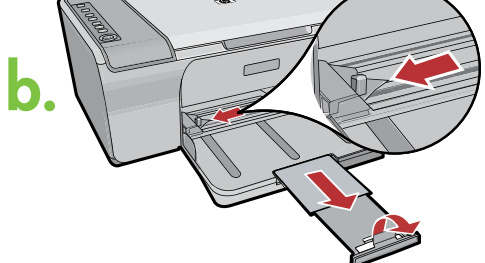

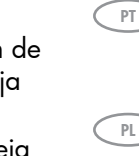

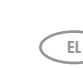

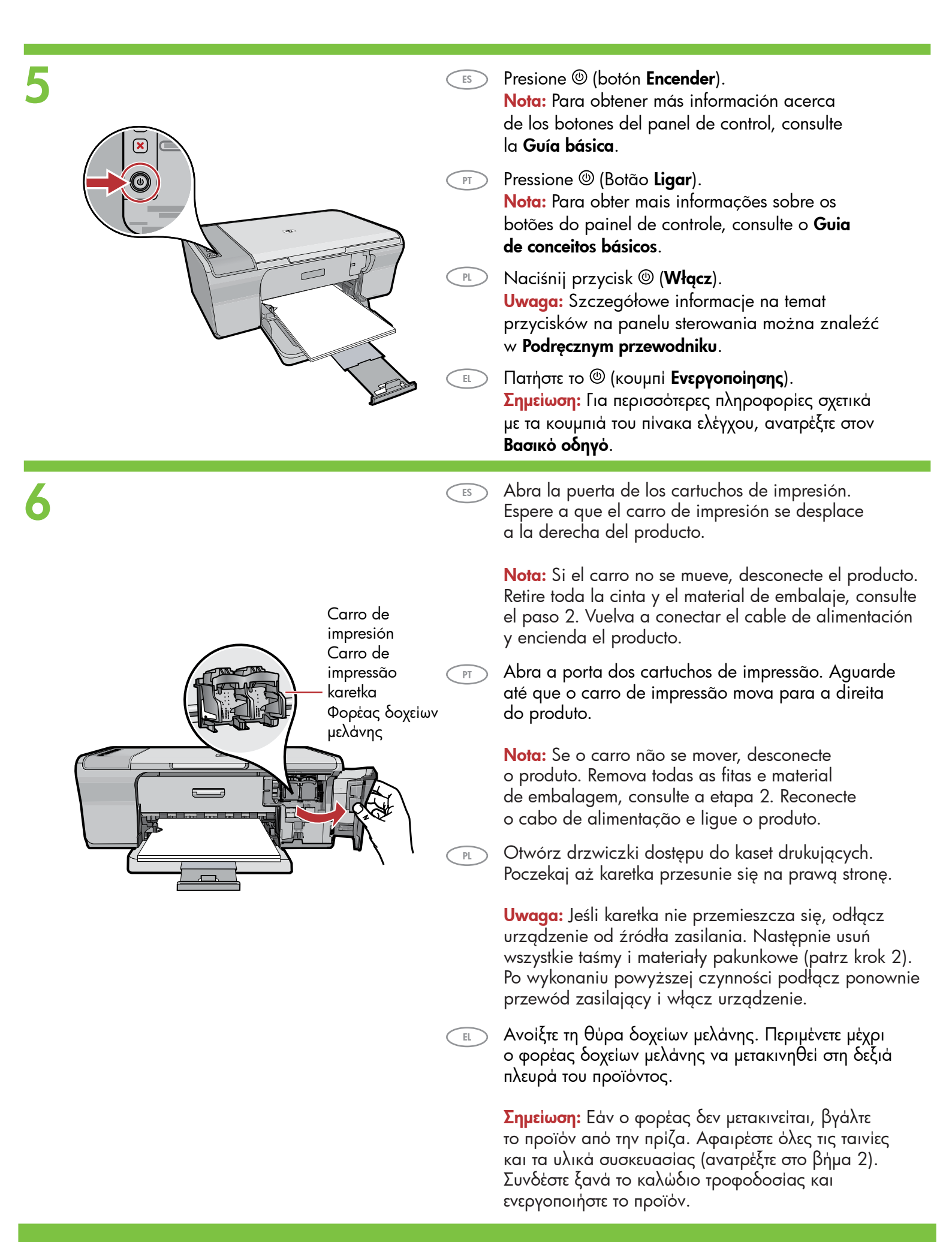

- a.
- a. Quite la cinta de los dos cartuchos.

PT

PL

ES

PT

PL EL

EL

- a. Remova a fita adesiva de ambos os cartuchos.
- 🕥 a. Zdejmij taśmę z obu kaset drukujących.
- a. Αφαιρέστε την ταινία και από τα δύο δοχεία μελάνης.

- b.
- b. Sujete los cartuchos con el anagrama de HP hacia arriba.
- b. Segure os cartuchos com a etiqueta da HP voltada para cima.
- b. Chwyć kasety tak, aby logo HP było na górze.
- b. Κρατήστε τα δοχεία μελάνης με την ετικέτα
   HP προς τα πάνω.
- c. Introduzca el cartucho de impresión ligeramente inclinado en el carro tal y como se muestra en la imagen. El cartucho tricolor va ubicado en la ranura izquierda y el cartucho negro en la ranura derecha. Presione los cartuchos con firmeza hasta que encajen en su sitio.
  - c. Insira o cartucho de impressão no carro em um ângulo ligeiramente para cima, como mostrado na figura. O cartucho colorido é colocado no slot da esquerda e o cartucho preto no slot da direita. Empurre os cartuchos firmemente até eles se encaixarem no lugar.
  - c. Umieść kasetę w karetce, trzymając ją pionowo, pod niewielkim kątem — tak jak pokazano na rysunku. Kasetę trójkolorową należy umieścić w lewym gnieździe, a kasetę czarną — w prawym gnieździe. Dociśnij kasety tak, aby zatrzasnęły się w gniazdach.
  - c. Τοποθετήστε το δοχείο μελάνης στο φορέα με ελαφρώς ανοδική κλίση, όπως φαίνεται στην εικόνα. Το δοχείο μελάνης τριών χρωμάτων τοποθετείται στην αριστερή υποδοχή και το δοχείο μαύρης μελάνης στη δεξιά υποδοχή. Πιέστε τα δοχεία με δύναμη, έως ότου ασφαλίσουν στη θέση τους.

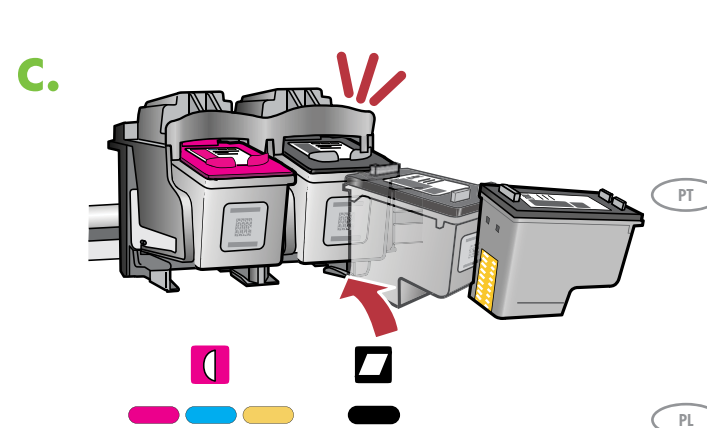

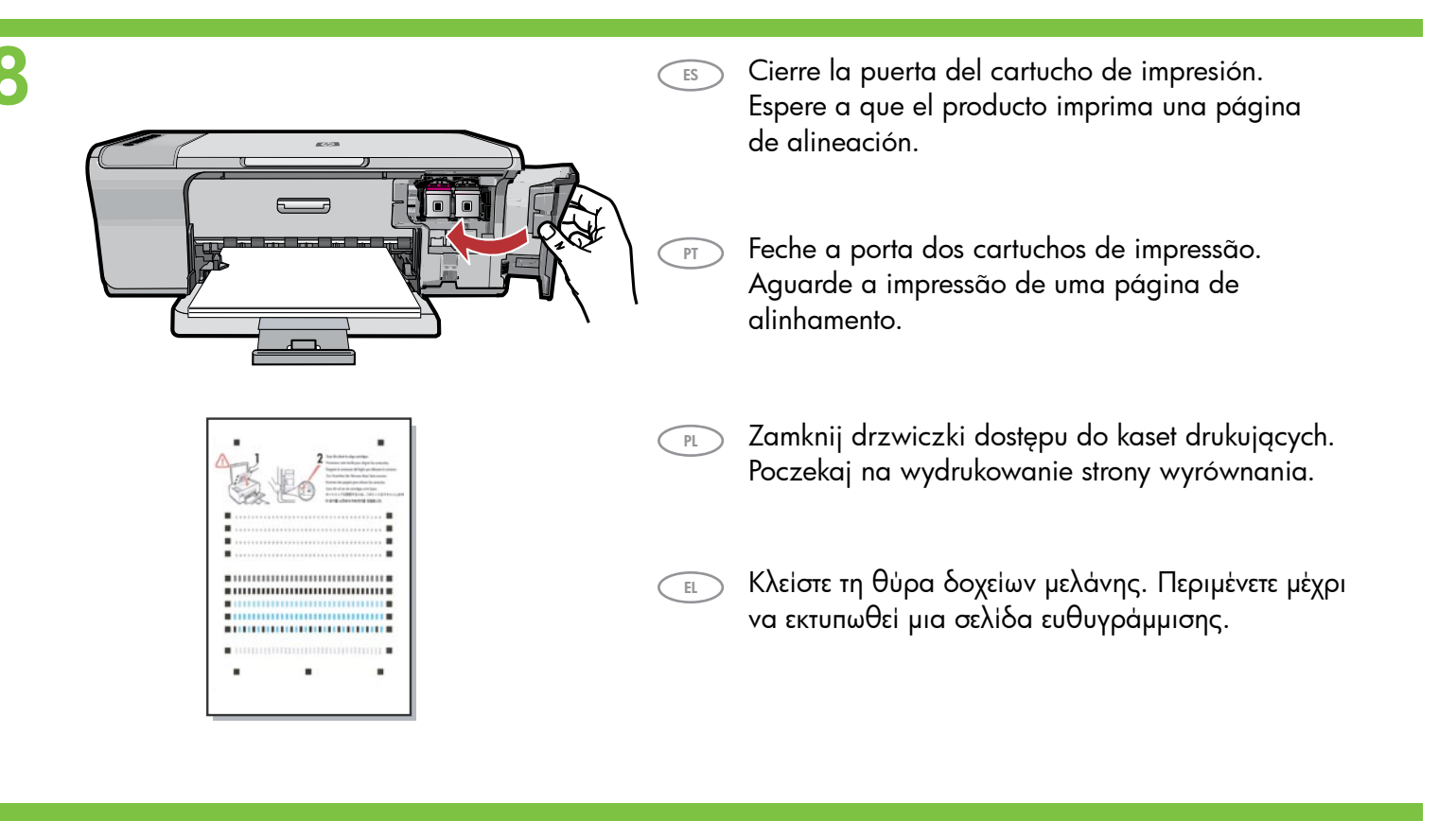

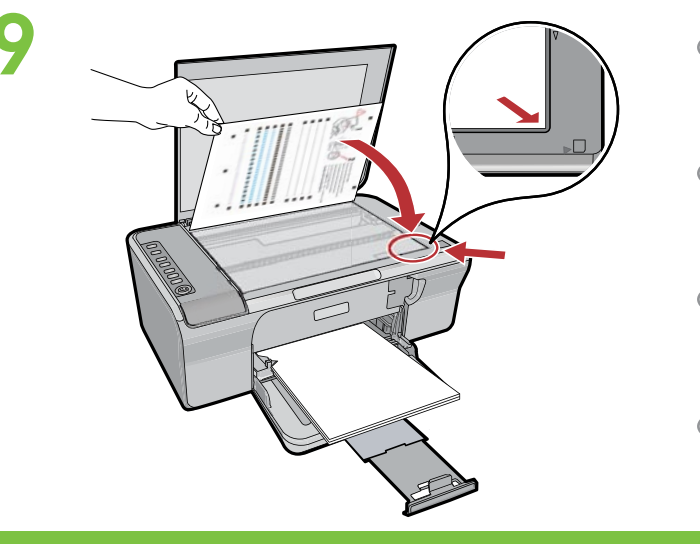

ڪ

ÐÐ

- Una vez que se haya impreso la página de alineación, colóquela boca abajo sobre el cristal como se muestra en la imagen. Cierre la tapa.
  - PT Após a impressão da página de alinhamento, coloque-a voltada para baixo no vidro como mostrado na figura. Feche a tampa.
  - Umieść wydrukowaną stronę wyrównania na szybie, zadrukowaną stroną skierowaną w dół, jak pokazano na rysunku. Zamknij pokrywę.
  - Μόλις εκτυπωθεί η σελίδα ευθυγράμμισης, τοποθετήστε την στη γυάλινη επιφάνεια με την όψη προς τα κάτω, όπως φαίνεται στην εικόνα. Κλείστε το κάλυμμα.
- Presione (botón Escanear) para completar la alineación. El proceso de alineación dura diez segundos.
  - Pressione (botão Digitalizar) para concluir o alinhamento. O processo de alinhamento leva dez segundos.

## **110** Windows:

ES

РТ

PL

FL

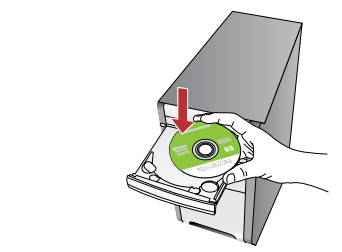

Windows: introduzca el CD del software del producto en el equipo después de haberlo encendido e iniciado. Espere a que aparezca la pantalla de inicio en su equipo. Esto puede durar varios segundos.

**IMPORTANTE:** Si no aparece la pantalla de inicio, haga doble clic en **Mi PC**, haga doble clic en el icono del **CD-ROM** con el logotipo de HP y, a continuación, haga doble clic en **setup.exe**.

Windows: Após ligar o computador, insira o CD do software do produto. Aguarde a exibição da tela inicial de instalação no computador. Isso pode levar alguns segundos.
 IMPORTANTE: Se a tela inicial de instalação não for exibida, clique duas vezes em Meu Computador, duas vezes no ícone de CD-ROM com o logotipo da HP e duas vezes em setup.exe.

Komputer z systemem Windows: Po uruchomieniu komputera włóż dysk CD z oprogramowaniem urządzenia. Poczekaj aż na monitorze pojawi się ekran startowy. Może to potrwać kilką sekund.

WAŻNE: Jeśli ekran startowy nie zostanie wyświetlony, należy kliknąć dwukrotnie ikonę **Mój komputer**, kliknąć dwukrotnie ikonę dysku **CD-ROM** z logo HP, a następnie kliknąć dwukrotnie plik **setup.exe.** 

Windows: Μόλις ανάψετε και εκκινήσετε τον υπολογιστή, τοποθετήστε το CD με το λογισμικό του προϊόντος στον υπολογιστή. Περιμένετε μέχρι να εμφανιστεί στον υπολογιστή σας η οθόνη εκκίνησης. Μπορεί να χρειαστούν αρκετά δευτερόλεπτα.

ΣΗΜΑΝΤΙΚΟ: Εάν δεν εμφανιστεί η οθόνη εκκίνησης, κάντε διπλό κλικ στο φάκελο "Ο υπολογιστής μου", κατόπιν στο εικονίδιο του CD-ROM με το λογότυπο HP και τέλος κάντε διπλό κλικ στο αρχείο setup.exe. Mac:

ES

PT

PL

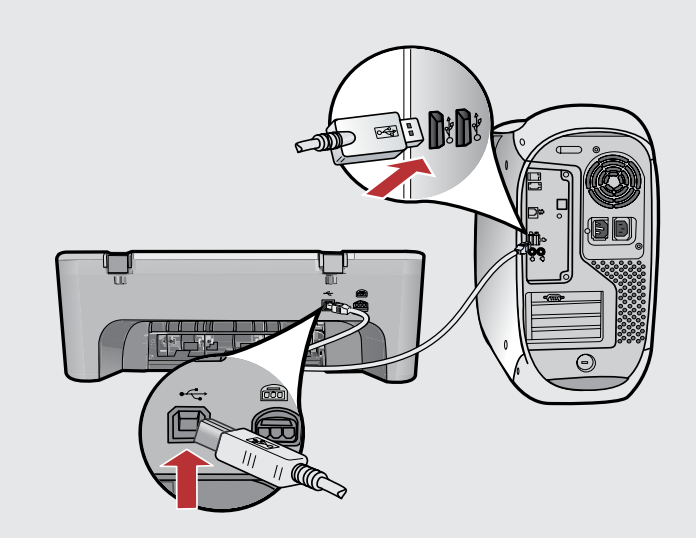

**Mac:** conecte el cable USB al puerto ubicado en la parte posterior del producto y, a continuación, a cualquier puerto USB del equipo.

- Mac: Conecte o cabo USB à porta na parte posterior do produto e a qualquer porta USB no computador.
- Komputer Macintosh: Podłącz kabel USB do portu z tyłu urządzenia, a następnie do dowolnego portu USB w komputerze.
- Μαε: Συνδέστε το ένα άκρο του καλωδίου USB στη θύρα στο πίσω μέρος του προϊόντος και το άλλο άκρο του σε οποιαδήποτε θύρα USB του υπολογιστή.

| 11b Window                                                                              | /S:                                                                                                    | Mac:     |                                                                                                    | Alther and a second and a second and a secon |
|-----------------------------------------------------------------------------------------|----------------------------------------------------------------------------------------------------|----------|----------------------------------------------------------------------------------------------------|----------------------------------------------------------------------------------------------------|
| (ES) <b>Windows:</b> siga las<br>para completar la i                                    | <b>Windows:</b> siga las instrucciones que aparecen en pantalla<br>para completar la instalación del software.                          |          |                                                                                                    | Are and a second second |
| Windows: Siga as instruções exibidas na tela para concluir<br>a instalação do software. |                                                                                                    |          |                                                                                                    | B C III ARI In-One Setup Assist Introduction     Use HP Al-In-One Setup Assist Use the HP Al-In-One Setup Assistant to configure     year HP Al-In-One Setup Assistant to profigure     The HP Al-In-One Setup Assistant will get the introduction     the internation and to used by the Setup Al-In-One Setup     Assistant to string the Assistant Bill to de Setup                                                                                                    |
| PL Komputer z system<br>z instrukcjami wyśw<br>instalację oprogram                      | <b>em Windows:</b> Postępuj zgodnie<br>vietlanymi na ekranie, aby zakończyć<br>nowania.                                                 |          |                                                                                                    | Page 1 Excl                                                                                                    |
| Uindows: Ακολουθ<br>οθόνη για να ολοκ                                                   | θήστε τις οδηγίες που εμφανίζονται στην<br>ληρώσετε την εγκατάσταση του λογισμικού.                                                     | ES       | <b>Mac:</b> introduzca el CD d<br>Haga doble clic en el ico<br>Siga las instrucciones qu                                                                                                    | lel software del producto.<br>ono <b>HP All-in-One Installer</b> .<br>e aparecen en pantalla.                                                                                                    |
|                                                                                         |                                                                                                    | PT       | <b>Mac:</b> Insira o CD do soft<br>vezes no ícone do <b>HP AI</b><br>instruções exibidas na te                                                                                                    | ware do produto. Clique duas<br><b>I-in-One Installer</b> . Siga as<br>Ia.                                                                                                    |
|                                                                                         |                                                                                                    | PL<br>EL | <b>Komputer Macintosh:</b> W<br>urządzenia. Kliknij dwuk<br>(Instalator urządzenia Hl<br>z instrukcjami wyświetlar<br><b>Mac:</b> Τοποθετήστε το CD<br>Κάντε διπλό κλικ στο εικα<br>Ακολουθήστε τις οδηγίες | łóż dysk CD z oprogramowaniem<br>rotnie ikonę <b>HP All-in-One Installer</b><br>P All-in-One). Postępuj zgodnie<br>nymi na ekranie.<br>με το λογισμικό του προϊόντος.<br>ονίδιο <b>HP All-in-One Installer</b> .<br>που εμφανίζονται στην οθόνη.                                                                                                    |
| (ES) Windows: cuando<br>el cable USB al pu<br>producto y, a conti<br>del equipo.        | aparezca el indicador USB, conecte<br>ierto ubicado en la parte posterior del<br>inuación, a cualquier puerto USB                       | 12       | Mac:<br>Mac: complete la panta                                                                                                    | lla del <b>asistente de confiauración</b> .                                                                                                    |
| (PT) Windows: Assim q<br>USB à porta na po<br>USB no computado                          | ue o prompt USB for exibido, conecte o cabo<br>arte posterior do produto e a qualquer porta<br>or.                                      | PT       | <b>Mac:</b> Conclua as etapas                                                                                                    | na tela do <b>Assistente de Instalação</b> .                                                                                                    |
| PL Komputer z system<br>niego monitu podł<br>a następnie do do                          | <b>tem Windows:</b> Po wyświetleniu odpowied-<br>ącz kabel USB do portu z tyłu urządzenia,<br>wolnego portu USB w komputerze.           | PL       | Komputer Macintosh: W<br>Setup Assistant (Asysten                                                                                                    | /ypełnij pola na ekranie<br>t ustawień).                                                                                                    |
| EL Windows: Μόλις ε<br>συνδέστε το ένα ἀκ<br>μέρος του προϊόντα<br>θύρα USB του υπο     | μφανιστεί η προτροπή για τη σύνδεση USB,<br>ρο του καλωδίου USB στη θύρα στο πίσω<br>ος και το άλλο άκρο του σε οποιαδήποτε<br>λογιστή. | EL       | <b>Μας:</b> Ολοκληρώστε την<br>(Βοηθός εγκατάστασης).                                                                                                    | οθόνη <b>Setup Assistant</b>                                                                                                    |

## Solución de problemas Rozwiązywanie problemów

Solução de problemas Αντιμετώπιση προβλημάτων

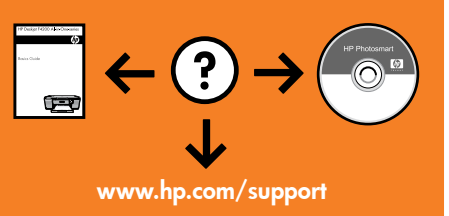

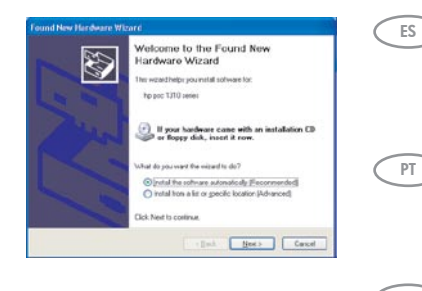

**Acción:** cierre todas las pantallas. Desconecte el cable USB y vuelva a introducir el CD del software. Consulte los pasos 11 y 12.

**Problema:** (Windows apenas) A tela **Adicionar Hardware** da Microsoft é exibida. **Ação:** Cancele todas as telas. Desconecte o cabo USB e insira o CD do software. Consulte as etapas 11 e 12.

Problema: (sólo en Windows) aparece la pantalla Agregar hardware de Microsoft.

Problem (dotyczy tylko systemu Windows): wyświetlony został ekran Kreator dodawania sprzętu. Rozwiązanie: Zamknij wszystkie ekrany. Następnie odłącz kabel USB i włóż dysk CD z oprogramowaniem urządzenia. Przejdź do kroków 11 i 12.

Πρόβλημα: (Μόνο για Windows) Εμφανίζονται οι οθόνες Προσθήκη υλικού της Microsoft. Απαιτούμενη ενέργεια: Ακυρώστε όλες τις οθόνες. Αποσυνδέστε το καλώδιο USB και, στη συνέχεια, τοποθετήστε το CD του λογισμικού. Ανατρέξτε στα Βήματα 11 και 12.

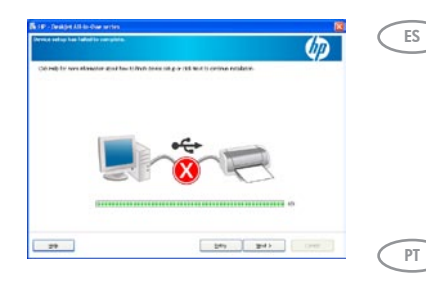

**Problema:** (sólo en Windows) aparece la pantalla en la que se indica que se ha **producido un error en la instalación del dispositivo**.

**Acción:** desconecte el producto y vuelva a conectarlo. Asegúrese de que la impresora está encendida. Compruebe todas las conexiones. Asegúrese de que el cable USB está conectado al equipo. No conecte el cable USB a un teclado ni a un concentrador USB sin alimentación. Consulte el paso 12.

**Problema:** (Somente Windows) A tela A **configuração do dispositivo** não foi concluída é exibida. **Ação:** Desconecte o produto e conecte-o novamente. Verifique se a impressora está ligada. Verifique todas as conexões. Verifique se o cabo USB está conectado ao computador. Não conecte o cabo USB a um teclado ou hub USB sem energia. Consulte a etapa 12.

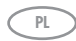

PL

EL

Problem (dotyczy tylko systemu Windows): wyświetlony został ekran Nie udało się zakończyć instalacji urządzenia.

**Rozwiązanie:** Odłącz urządzenie od źródła zasilania i podłącz je ponownie. Upewnij się, że urządzenie zostało włączone. Sprawdź wszystkie połączenia. Upewnij się, że kabel USB jest podłączony do komputera. Nie podłączaj kabla USB do klawiatury ani niezasilanego koncentratora USB. Przejdź do kroku 12.

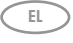

Πρόβλημα: (Μόνο για Windows) Εμφανίζεται η οθόνη Η εγκατάσταση της συσκευής δεν ολοκληρώθηκε.

Απαιτούμενη ενέργεια: Αποσυνδέστε το προϊόν και συνδέστε το ξανά. Βεβαιωθείτε ότι ο εκτυπωτής είναι ενεργοποιημένος. Ελέγξτε όλες τις συνδέσεις. Βεβαιωθείτε ότι το καλώδιο USB είναι συνδεδεμένο στον υπολογιστή. Μην συνδέετε το καλώδιο USB σε πληκτρολόγιο ή σε μη τροφοδοτούμενο διανομέα (hub) USB. Ανατρέξτε στο Βήμα 12.

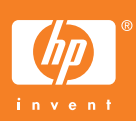